## **Removing a student**

If you have a student who is no longer a student in PISD, then you can remove him. Click on  $\ensuremath{``\mathsf{Rem}}\xspace\ensuremath{\mathsf{ver}}\xspace\ensuremath{''}\xspace$ 

| PASADENA INDEPENDENT SCHOOL DISTRICT                                                                                                    | Help Home Log Off |
|----------------------------------------------------------------------------------------------------|-------------------|
| My Student(s)   My   Add an existing PISD student to My Student(s)                                                                                                    |                   |
| Std NoStudent NameBirth<br>DatePre-Register<br>RemovePre-Registration<br>(7 Steps)Pre-Registration<br>Status                                                                                                    |                   |
| Image: Second second second |                   |

The following screen will appear. Choose the appropriate button.

| - AN | No. A Company of the second second se | Help | Home | Log Off |
|------|----------------------------------------------------------------------------------------------------|------|------|---------|
| 1*   |                                                                                                    |      |      |         |
| 100  | PASADENA INDEPENDENT SCHOOL DISTRICT                                                                                                    |      |      |         |
|      | A TEXAS EDUCATION AGENCY RECOGNIZED DISTRICT                                                                                                    |      |      |         |
|      |                                                                                                    |      |      |         |

## Remove student from My Student(s)

Are you sure you want to remove this student from your list?

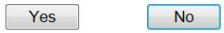